【アプリファイル名】Heat\_pasteurization\_2\_V60.exe

#### 【概要】

- ✓ 食品周囲の流体温度(主流温度)・熱伝達係数の設定が、「加熱 殺菌\_その1」(Heat\_pasteurization\_1\_V60.exe)と異なります。
- 例えば缶詰のような円柱状食品を加熱殺菌するケースをイメージしたアプリです。
- 対象食品は固体あるいは粘性の強いゲル・ペーストを想定していて,**食品内で流動は起こらない**と仮定します。
- 伝熱現象に関しては、食品周囲の流体(水蒸気や空気など)とその流体に接している食品のすべての表面の間で 熱伝達、また食品内部では非定常熱伝導という熱移動現象が生じています。
- このアプリは伝熱解析と微生物死滅解析、F<sub>の</sub>値算出を行います。
- このアプリでは、伝熱解析により食品内部の温度変化を求め、その結果に基づいて食品内部の微生物死滅曲線や中心点のF,値を計算・可視化します。
- 伝熱解析では、食品のサイズ(食品の半径・半分の高さ)や物性値(食品の熱伝導率・密度・比熱)、加熱条件 (食品の初期温度、食品周囲の流体温度(主流温度)・熱伝達係数、処理時間)を自由に設定します。
- また、食品周囲の流体温度(主流温度)・熱伝達係数は、実測値を 用い、処理時間中、変化します(csvファイルを読み込みます)。
- 微生物死滅解析では、ある温度(*D値の温度*)における想定した微 生物の*D値とz値*を設定して、一次反応速度式に基づいて、微生物 死滅曲線(log reduction)を計算します。
- さらに、*F<sub>p</sub>*値算出用基準温度・*z*値を設定して、これらの値と中心 点の温度変化を用いて、*F<sub>p</sub>*値を計算します。
- 食品の領域をメッシュといわれる領域に分割して計算しますが、そのメッシュサイズ (メッシュ最大要素サイズ、境界層(第1層)厚さ)も変更可能です。
- 缶詰の加熱殺菌だけでなく、加熱調理中の円柱状食品の温度変化と 微生物死滅を解析するアプリとしても使用できます。

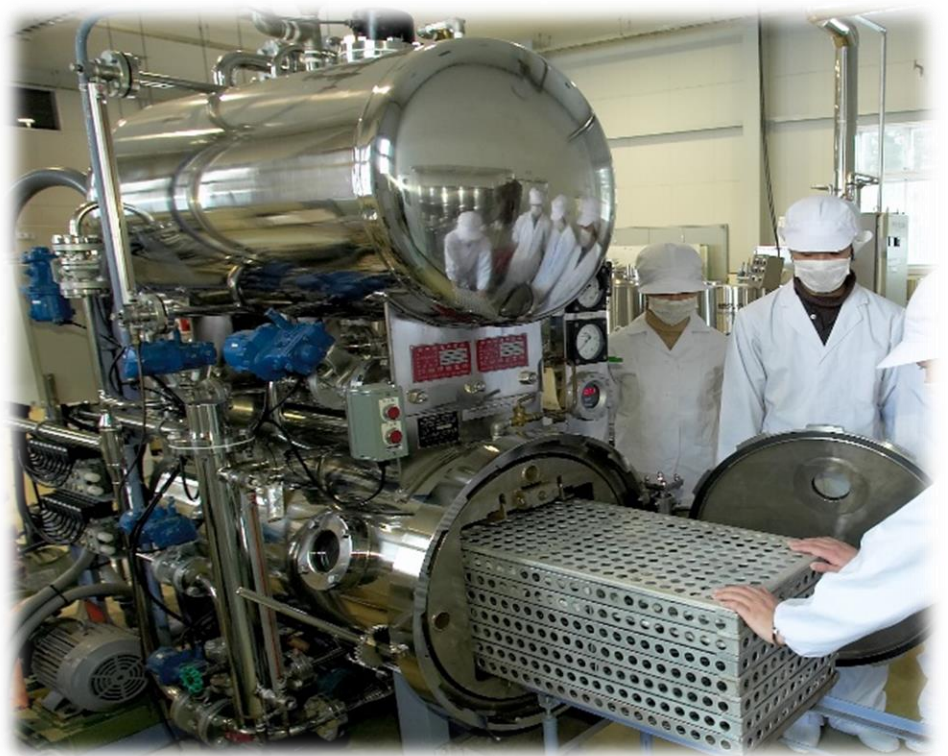

【概要(つづき)】

- 内部温度変化は3次元形状**アニメーション**で確認できます。
- 食品全体の平均微生物死滅曲線や中心点温度変化に基づいて算出されたF<sub>p</sub>値は、1Dプロット(加熱時間と温度の 関係)で確認できます。

食品周囲の流体温度(主流温度)・熱伝達係数の設定が、

殺菌\_その1」(Heat\_pasteurization\_1\_V60.exe)と異なります。

- 中心点を含め、複数点(Gauss-Legendre数値積分におけるGauss 9 pointsを基準)における温度変化や微生物死 滅曲線も1Dプロット(加熱時間と温度の関係)で確認できます。
- 計算内容の詳細および結果はWordファイルとして保存することもできます。
- 中心点の温度変化や微生物死滅曲線、F<sub>p</sub>値、また、平均温度変化および平均微生物死滅曲線は、数値として取り 出すこともできます。

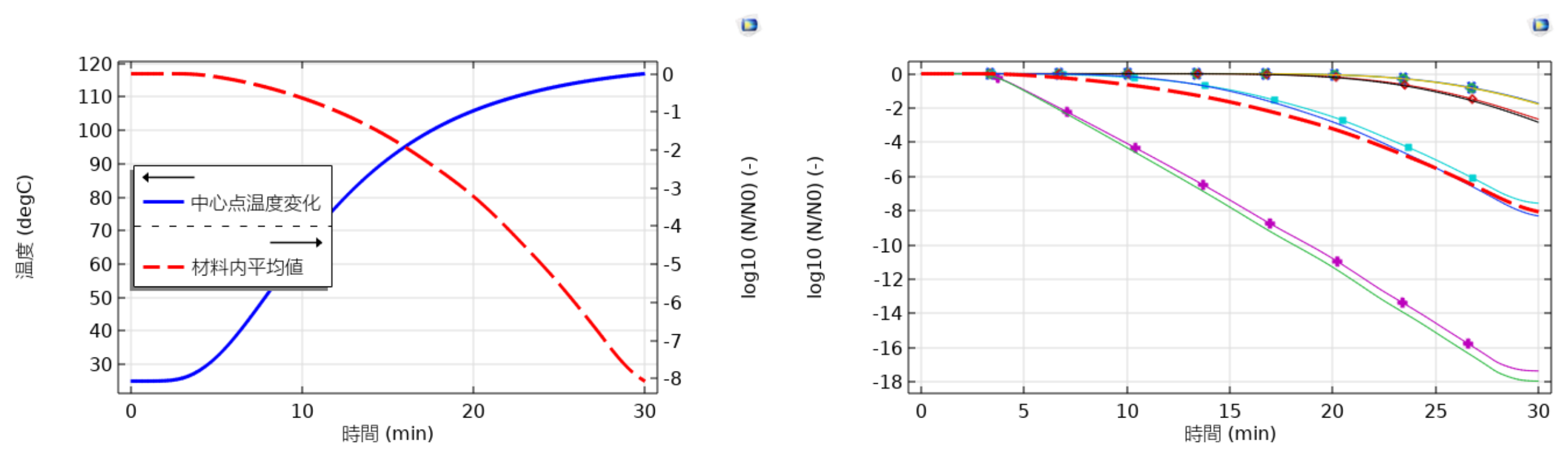

|加熱

【計算内容】

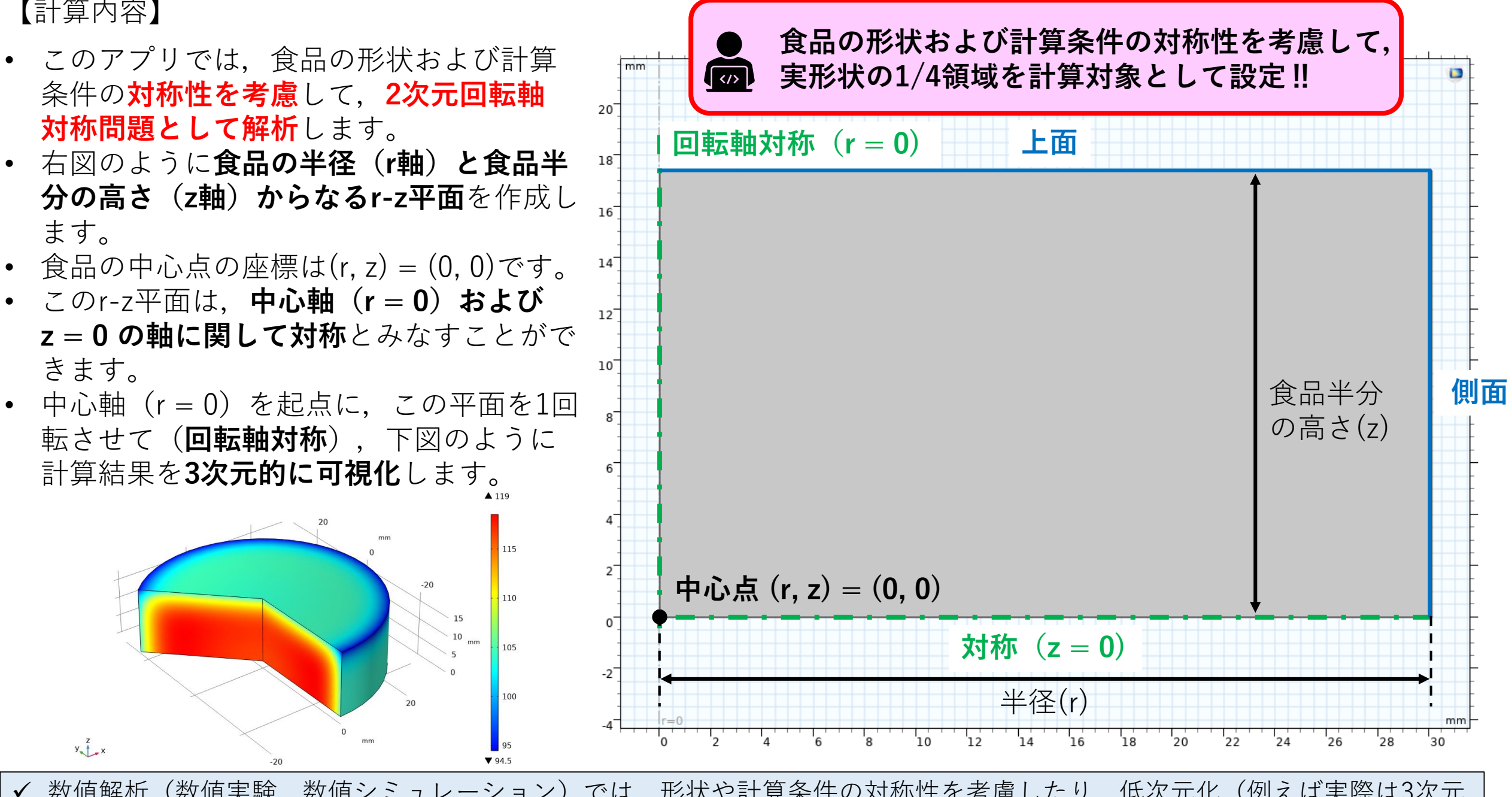

✓ 数値解析(数値実験,数値シミュレーション)では,形状や計算条件の対称性を考慮したり,低次元化(例えば実際は3次元) 問題であるが、可能であれば2次元で解析する)したりする場合があります。計算コストを軽減させることが主な理由です。

【計算内容】 その1 伝熱解析

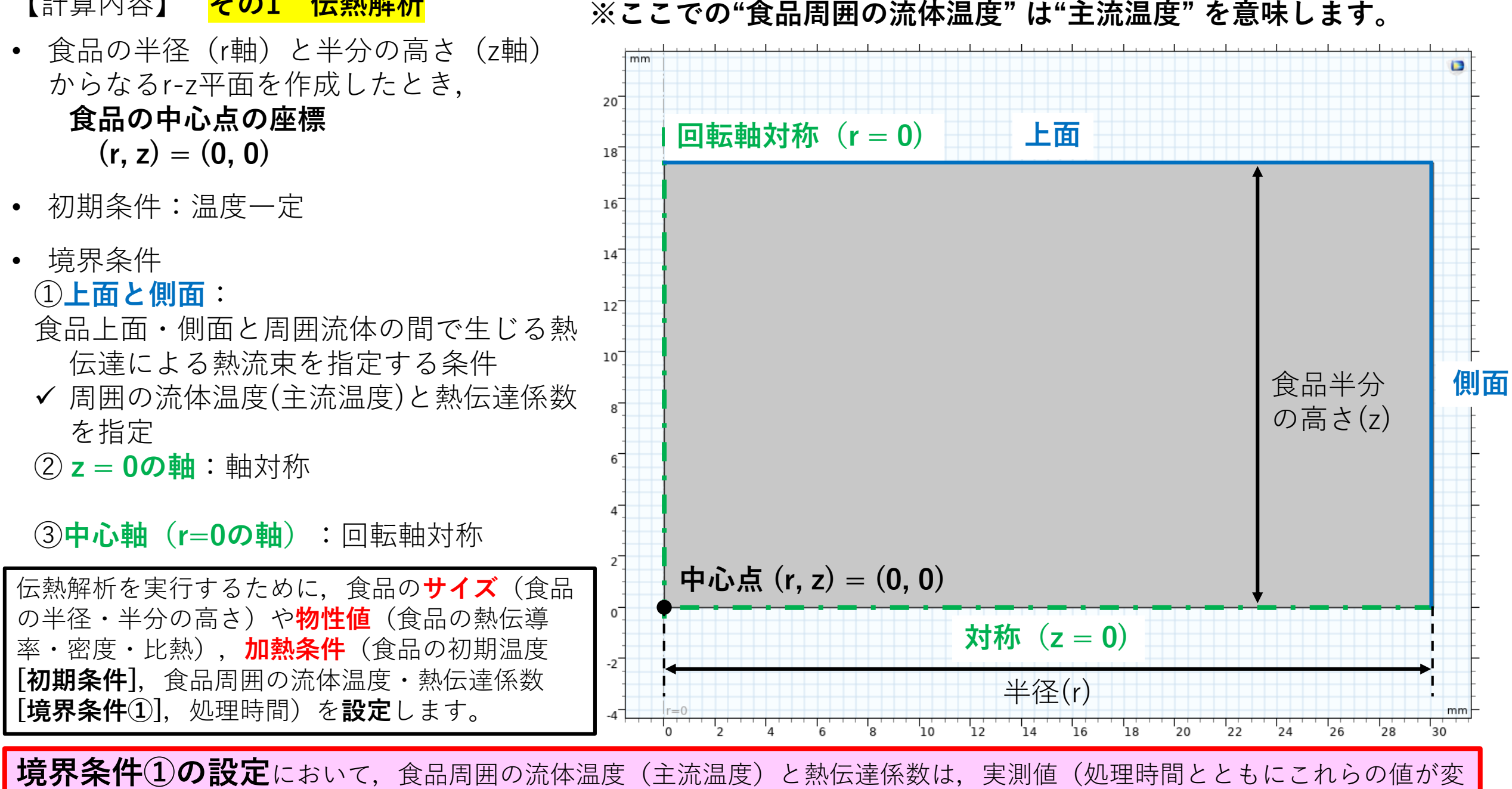

化する)を用います。これらの実測値は、それぞれ**Csvファイルを読み込みます**。これらを補間関数として解析に用います。

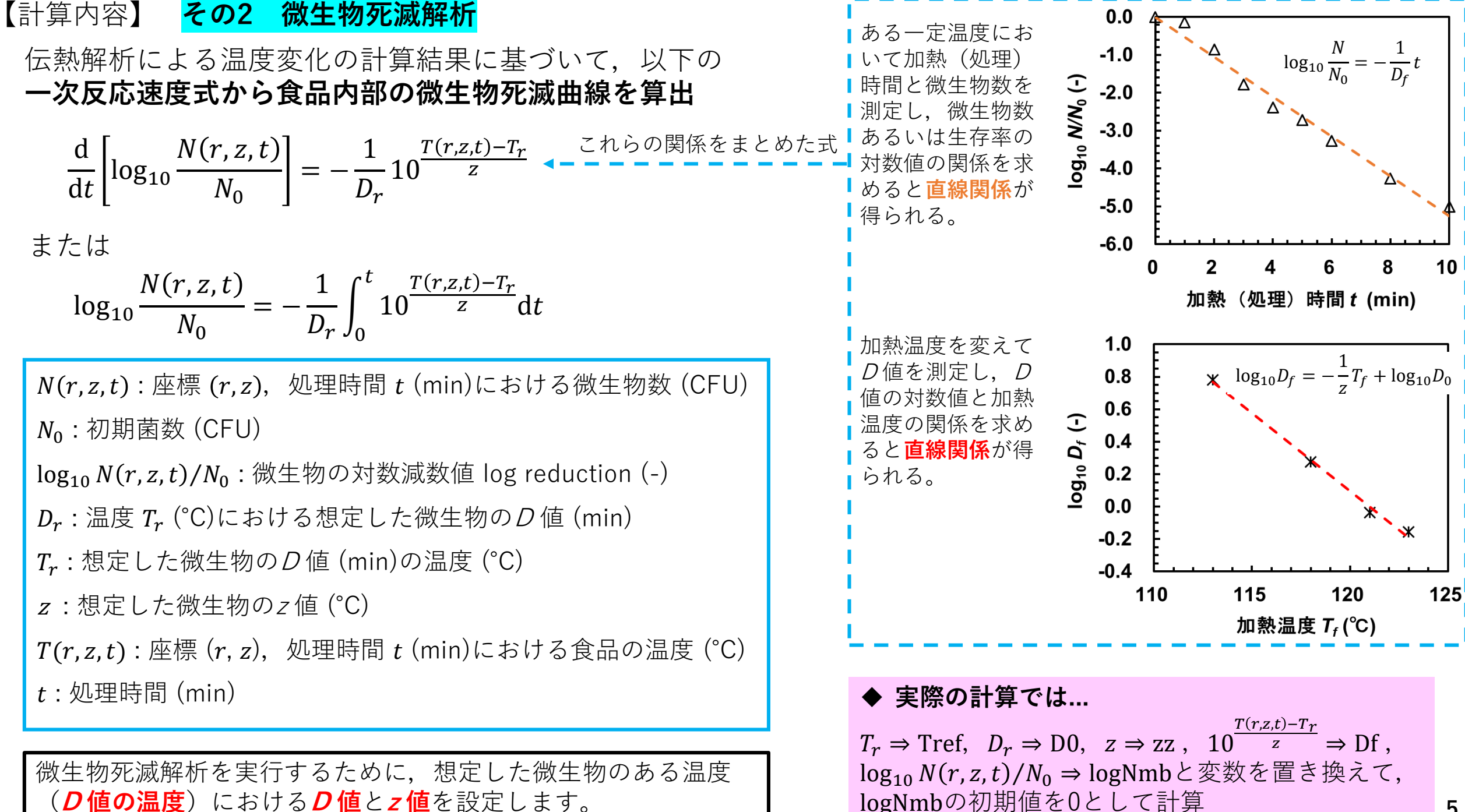

logNmbの初期値を0として計算

【計算内容】 <mark>その3 *F<sub>p</sub>*値算出</mark>

• 伝熱解析による食品の中心点温度変化の計算結果に基づいて、以下の式から中心点におけるF<sub>p</sub>値変化を算出

| $\frac{d}{d} [F_m] = 10^{\frac{T(0,0,t) - T_{FP}}{Z_{FP}}}$     | $F_p$ :処理時間 $t$ (min)における $F_\rho$ 値 (min)                     |  |  |  |  |  |  |
|-----------------------------------------------------------------|----------------------------------------------------------------|--|--|--|--|--|--|
| $dt^{[p]}$                                                      | <i>T</i> (0,0, <i>t</i> ):処理時間 <i>t</i> (min)における食品の中心点温度 (°C) |  |  |  |  |  |  |
| または                                                             | $T_{FP}$ : $F_{\rho}$ 值算出用基準温度 (°C)                            |  |  |  |  |  |  |
| $F_{p} = \int_{0}^{t} 10^{\frac{T(0,0,t) - T_{FP}}{Z_{FP}}} dt$ | <i>z<sub>FP</sub>:F<sub>p</sub></i> 值算出用 <i>z</i> 值(°C)        |  |  |  |  |  |  |
|                                                                 | <i>t</i> :処理時間 (min)                                           |  |  |  |  |  |  |

*F<sub>p</sub>*値を算出するために, *F<sub>p</sub>値算出用基準温度とF<sub>p</sub>値算出用z値*を設定します。

▶ 実際の計算では… 0.30 右図のL値曲線と加熱(処  $T(0,0,t) - T_{FP}$ 理)時間軸(x軸)で囲ま L值曲線 0.25 <sup>*z<sub>FP</sub>* ⇒ DFF と変数を置き換えて、</sup> 10 れた面積が $F_p$ 値と等しい。 0.20  $F_p$ 値の初期値を0として計算  $L = 10^{\frac{T(0,0,t) - T_{FP}}{Z_{FP}}}$ -値 (-) 0.15 ✓ レトルト殺菌では、対象とする食品に応じて基準温度と 0.10  $F_p = \int L dt$ *z*値を設定して*F<sup><i>p*</sup>値を算出する。基準温度を121 ℃, *z* 0.05 値を10℃として算出されたF。値をF。値(エフオー) という。 0.00 20 40 60 80 加熱(処理)時間 (min)

## 【アプリ使用手順】

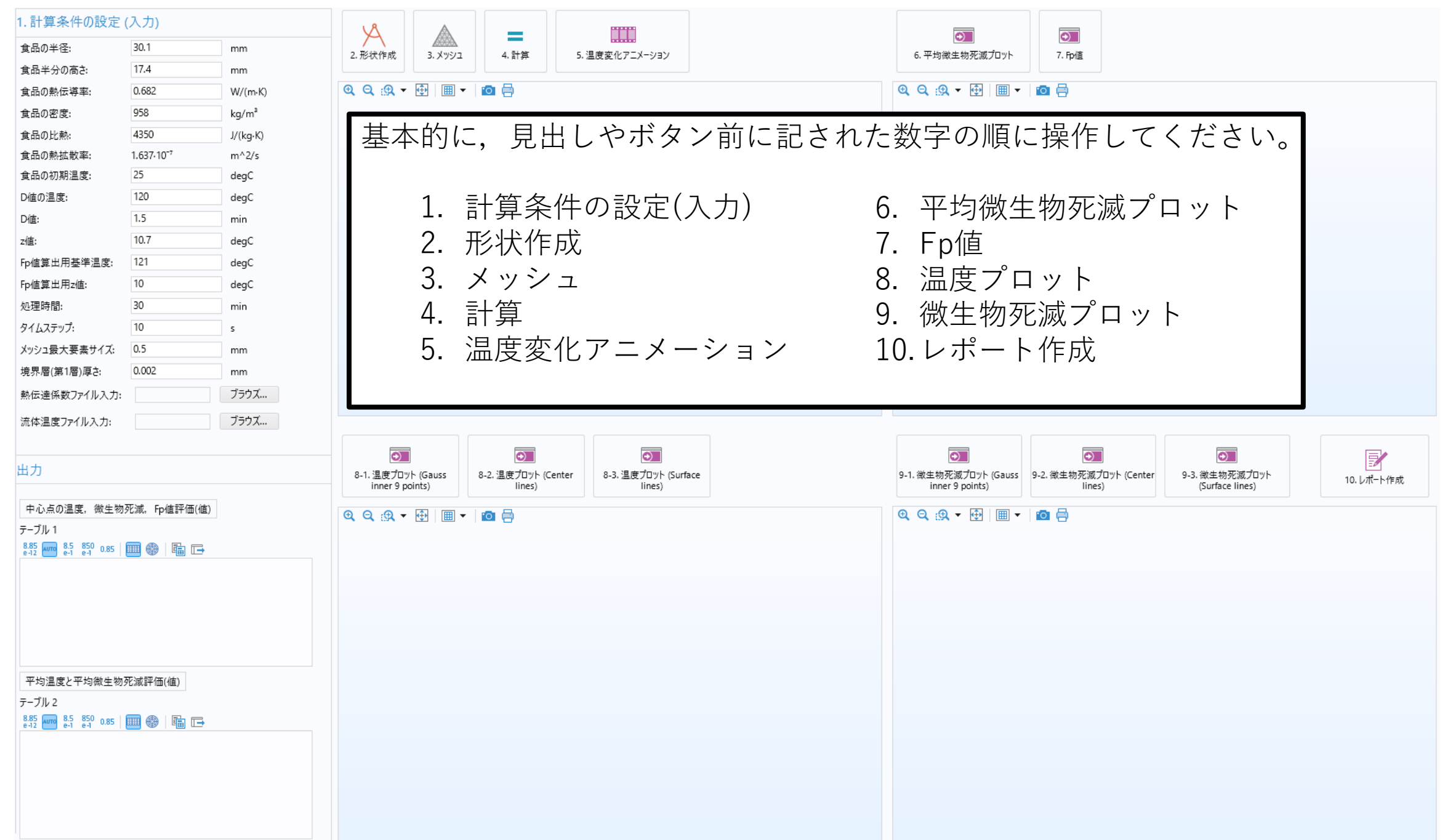

| 【アプリ使                                                                                                    | 用手順                                                                                                    |                                                                                   | 1. | まで                                        | ず, "単                                 | 位"に注                                                      | 意                 | して、計                                                                                                    | 算条件                            | を設て      | 定しま                                                                                                    | ます。                                                      |                                                           |                                 |                                                    |                                                       |                                                                           |
|----------------------------------------------------------------------------------------------------|----------------------------------------------------------------------------------------------------|-----------------------------------------------------------------------------------|----|-------------------------------------------|---------------------------------------|-----------------------------------------------------------|-------------------|----------------------------------------------------------------------------------------------------|--------------------------------|----------|----------------------------------------------------------------------------------------------------|----------------------------------------------------------|-----------------------------------------------------------|---------------------------------|----------------------------------------------------|-------------------------------------------------------|---------------------------------------------------------------------------|
| 1.計算条件の設定(入.         食品の半径:       30         食品半分の高さ:       17         食品の熱伝導率:       0.6         食品のの密度:       95         食品の比熱:       43         食品の熱拡散率:       1.6         食品の効期温度:       25         D値の温度:       12         D値:       1.5         z値:       10         Fp値算出用基準温度:       12         Fp値算出用z値:       10 | 力)<br>1.1  mi<br>1.4  mi<br>682  W,<br>682  W,<br>682  W,<br>682  W,<br>682  W,<br>682  W,<br>682  W,<br>682  W,<br>682  W,<br>682  W,<br>682  W,<br>682  W,<br>682  W,<br>682  W,<br>682  W,<br>682  W,<br>682  W,<br>682  W,<br>682  W,<br>682  W,<br>682  W,<br>682  W,<br>682  W,<br>682  W,<br>682  W,<br>683  G<br>693  G<br>693  G<br>693<br>1/(<br>693 | im<br>m<br>//(m-K)<br>g/m³<br>((kg-K)<br>i^2/s<br>egC<br>egC<br>egC<br>egC<br>egC |    | <mark>伝熱</mark><br>(1)<br>(2)<br>(3)<br>力 | 解品品※※※熱系のの物各熱条熱のの物各熱条熱のの物名熱条熱のの物名熱条熱食 | 設定<br>イ性値性散(達周<br>に<br>うたでの<br>が<br>が<br>の<br>が<br>の<br>が | 食食品のは熱のは熱         | 品のと<br>か<br>か<br>た<br>か<br>た<br>れ<br>に<br>中<br>導<br>温<br>体<br>係<br>数<br>、<br>、<br>本<br>に<br>の<br>た<br>数<br>に<br>中<br>導<br>温<br>体<br>係<br>数<br>に<br>の<br>か<br>で<br>数<br>に<br>明<br>流<br>達<br>ま<br>の<br>の<br>た<br>の<br>た<br>れ<br>い<br>に<br>前<br>流<br>達<br>二<br>の<br>か<br>に<br>中<br>導<br>温<br>体<br>係<br>数<br>の<br>数<br>に<br>ず<br>二<br>本<br>で<br>の<br>か<br>に<br>中<br>導<br>温<br>体<br>係<br>数<br>の<br>数<br>に<br>の<br>か<br>き<br>二<br>か<br>か<br>で<br>か<br>い<br>た<br>の<br>か<br>で<br>う<br>の<br>た<br>い<br>う<br>い<br>た<br>の<br>か<br>い<br>た<br>の<br>か<br>い<br>で<br>い<br>う<br>い<br>た<br>い<br>の<br>か<br>い<br>た<br>の<br>か<br>の<br>た<br>の<br>か<br>の<br>か<br>い<br>う<br>に<br>の<br>か<br>い<br>の<br>た<br>の<br>の<br>の<br>た<br>の<br>か<br>い<br>の<br>か<br>い<br>の<br>た<br>の<br>の<br>の<br>の<br>い<br>の<br>の<br>の<br>の<br>の<br>の<br>の<br>の<br>の<br>の<br>の<br>の<br>の | ・導な一,,性お分・ま値度品やびるのですと、,属いののです。 | つ密トニ     | <ul><li>う</li><li>が</li><li>対</li><li>ボ</li><li>す</li><li>び</li><li>流</li><li>ボ</li><li>ボ</li></ul> | D設定<br>) の設<br>熱<br>の<br>の<br>の<br>の<br>し<br>、<br>そ<br>れ | 定<br>定<br>熱温<br>に<br>変<br>が<br>た<br>て<br>る<br>で<br>の<br>た | 「<br>「<br>時<br>率<br>い<br>化<br>フ | <b>処理時</b><br>分(min<br>間と同<br>の定義す<br>します。<br>アイル( | 間」(こ<br>)」は、<br><b> 呈度に設</b><br>式から自<br>系数,処<br>(実測値) | こでは単位は<br>csvファイル中の<br>定してください<br>動計算されます。<br>理時間)の設定<br><b>を読み込みます</b> 。 |
| 処理時間: 30   タイムステップ: 10   メッシュ最大要素サイズ: 0.5   境界層(第1層)厚さ: 0.0                                                                                                    | ) mi<br>) s<br>5 mi<br>002 mi                                                                                                    | nin<br>nm<br>=+→-7                                                                |    | csv                                       | <mark>ファイノ</mark><br>時間 (s)           | レの例)<br>熱伝達係数                                             | 時<br><sup>数</sup> | 間(s)とす<br>時間(s)                                                                                                    | <mark>熱伝達係</mark><br>熱伝達係数     | <b>数</b> | CSV                                                                                                    | <mark>ファイル</mark><br>時間 (s)                              | レの例)<br>流体温度                                              | 時[<br>]                         | 間(s)と<br>時間(s)                                     | 充体温度<br>流体温度                                          |                                                                           |
| 流体温度ファイル入力:                                                                                                    | 7:                                                                                                    | ラウズ                                                                               |    | -                                         | 29.514<br>59.658                      | 5500<br>5500<br>5500                                      |                   | 971.4<br>1084.8                                                                                                    | 5500<br>5500<br>5500           |          |                                                                                                    | 29.514<br>59.658                                         | 31.65<br>32.04                                            |                                 | 971.4<br>1084.8                                    | 120.4<br>120.6<br>120                                 | これらのcsv<br>ファイルでは,                                                        |
| 田力<br>中心点の温度, 微生物死滅<br>テーブル 1                                                                                                    | 7、Fp値評価(値)                                                                                                    |                                                                                   |    | -                                         | 69.06<br>74.76                        | 5500<br>5500                                              |                   | 1144.8<br>1218.6                                                                                                    | 5500<br>5500                   |          |                                                                                                    | 69.06<br>74.76                                           | 43.59<br>61.88                                            |                                 | 1144.8<br>1218.6                                   | 120.2<br>120.8                                        | 時間の単位を                                                                    |
| 8.85 e-12 um e-1 e-1 0.85                                                                                                    | In In In In In In In In In In In In In I                                                                                                    |                                                                                   |    | -                                         | 86.04<br>104.88<br>138.78             | 5500<br>5500<br>5500                                      |                   | 1308.6<br>1369.2<br>1427.4                                                                                                    | 5500<br>5500<br>5500           |          |                                                                                                    | 86.04<br>104.88<br>138.78                                | 75.74<br>88.64<br>98.07                                   |                                 | 1308.6<br>1369.2<br>1427.4                         | 121<br>120.4<br>120.4                                 | 「秒 (s)」                                                                   |
| 平均温度と平均微生物死滅                                                                                                    | 評価(値)                                                                                                    |                                                                                   |    | -                                         | 153.84<br>174.6                       | 5500<br>5500                                              |                   | 1493.4<br>1606.2                                                                                                    | 5500<br>5500                   |          |                                                                                                    | 153.84<br>174.6                                          | 101.3<br>111                                              |                                 | 1493.4<br>1606.2                                   | 120.8<br>120.6                                        | とします。                                                                     |
| テーブル2<br>845 Auro 85 850 0.85 IIII                                                                                                    | +<br>  E                                                                                                    |                                                                                   |    | -                                         | 189.66<br>231.12<br>268.8             | 5500<br>5500<br>5500                                      |                   | 1670.4<br>1704.6                                                                                                    | 5500<br>90                     |          |                                                                                                    | 189.66<br>231.12<br>268.8                                | 116.7<br>119.8                                            |                                 | 1670.4<br>1704.6                                   | 121<br>116.6<br>102.3                                 |                                                                           |
|                                                                                                    |                                                                                                    |                                                                                   |    | -                                         | 410.1                                 | 5500<br>5500<br>5500                                      |                   | 1753.2<br>1759.2                                                                                                    | 90<br>90<br>90                 |          |                                                                                                    | 410.1                                                    | 120.8<br>120.6<br>120.4                                   |                                 | 1753.2<br>1759.2                                   | 95.18<br>85.75                                        |                                                                           |

【アプリ使用手順】

1. まず、"単位"に注意して、計算条件を設定します。 計算条件の設定(入力) Ð 0 食品の半径: 30.1 mm 2. 形状作成 3. メッシュ 4.計算 5. 温度変化アニメーション 6. 平均微生物死滅プロット 7. Fp/值 17.4 食品半分の高さ: mm @ Q @ ▼ 🕀 🔳 ▼ 🔯 🖨 : 🔍 🔍 ▾ 🕀 🛛 ѭ ▾ 🗠 🙆 食品の熱伝導率; 0.682 W/(m·K) 食品の密度: 958 kg/m³ 微生物死滅解析の設定 食品の比熱: 4350 J/(kg·K) 食品の熱拡散率; 1.637.10-7 m^2/s (4)ある温度(D値の温度)における想定した微生物の死滅パラメーター(D値とZ値)の設定 25 食品の初期温度: degC ※温度によりD値は異なります。 120 D値の温度: degC D値: 1.5 min ※微生物ごとにD値とz値は異なります。 10.7 z値: degC Fp.値算出用基準温度; 121 degC F, 値算出の設定 Fp値算出用z値: 10 degC 30 処理時間: min (5)F<sub>0</sub>値算出用基準温度とF<sub>0</sub>値算出用z値の設定 タイムステップ: 10 s メッシュ最大要素サイズ: 0.5 mm 境界層(第1層)厚さ 計算条件の設定 0.002 mm 🖪 熱伝達係数ファイル入力: ブラウズ...

出力

テーブル 2

流体温度ファイル入力:

中心点の温度, 微生物死滅, Fp値評価(値) テーブル 1 8.85 💵 8.5 850 0.85 💷 🛞 🖬 🕞

平均温度と平均微生物死滅評価(値)

8.85 AUTO 8.5 850 0.85 💷 🛞 🖬 🕞

(6)計算条件(メッシュ最大要素サイズ,境界層(第1層)厚さ、タイムステップ)の設定 ブラウズ... ※メッシュ最大要素サイズを小さく、また境界層(第1層)厚さを狭くすれば、計算領域(メッ シュ)は細かくなり、原則的に計算精度は上がりますが、計算コストがかかります(例えば) 計算時間が長くなります)。食品のサイズや使用する端末(パソコン、ワークステーション など)のスペックや計算目的に応じて、これらの値を設定してください。まずはデフォルト で計算して、その計算結果や計算時間から、これらの値を変更してみてはいかがでしょうか。 ※ここでのタイムステップは、計算結果を取り出す時間刻みで、実際に計算を実行する時間刻 みとは異なります。

# 【アプリ使用手順】

| 1. 計算条件の設定                                  | (入力)          |          |                                  | A           |         |                |          |    |                                          |                               |              |                    |            |
|---------------------------------------------|---------------|----------|----------------------------------|-------------|---------|----------------|----------|----|------------------------------------------|-------------------------------|--------------|--------------------|------------|
| 食品の半径:                                      | 30.1          | mm       |                                  |             | 4 計算    |                |          |    | ●<br>6 亚特微生物亚浦ゴロット                       | 2. 時待                         |              |                    |            |
| 食品半分の高さ                                     | 17.4          | mm       | 2. JEANTEAN                      | 5. 7991     | 4.前异    | 5. 温度変化アニメーション |          |    | 6. 平均版主初光藏力口介                            | 7. rpile                      |              |                    |            |
| 食品の熱伝導率:                                    | 0.682         | W/(m·K)  | @ Q ⊕ -                          | 🔁   🎟 🔻   👔 | o 🖶     |                |          | Ð  | 2 🔍 🛪 🛨   🎟 🗸                            | o 🖶                           | _            |                    |            |
| 食品の密度:                                      | 958           | kg/m³    |                                  |             |         |                |          |    |                                          |                               |              |                    |            |
| 食品の比熱:                                      | 4350          | J/(kg·K) |                                  |             |         |                |          |    |                                          |                               |              |                    |            |
| 食品の熱拡散率:                                    | 1.637.10-7    | m^2/s    | 2 7                              | わらい         | のボタ     | シをクリッ          | クオると 形   |    | 3 226                                    | のボタ                           | いた           | クリックす              | スと合        |
| 食品の初期温度:                                    | 25            | degC     |                                  | - 10 - 50   |         |                |          |    |                                          |                               |              |                    |            |
| D値の温度:                                      | 120           | degC     | 状作反                              | 反、メ         | ッシュ     | 」分割,計算         | を実行し、温   |    | 品全体の半                                    | 均微生                           | E物外X         | 滅曲線や中              | 心点温度       |
| D値:                                         | 1.5           | min      |                                  | レをア         | - × -   | -ションで確         | 図できます    |    | 変化に其づ                                    | して催                           | 「出さ          | わた <b>F 値</b> る    | を確認で       |
| z値:                                         | 10.7          | degC     |                                  | 0 2 7 .     |         |                |          |    | 文化に至う                                    | v CH                          | гщСγ         |                    |            |
| Fp値算出用基準温度:                                 | 121           | degC     |                                  |             |         |                |          |    | さよす。                                     |                               |              |                    |            |
| Fp値算出用z値:                                   | 10            | degC     | <ul> <li>✓</li> <li>✓</li> </ul> | ッシュ         | .分割     | (メッシング         | ブ)では. ト面 |    |                                          |                               |              |                    |            |
| 処理時間:                                       | 30            | min      | ۔<br>با                          | 加品品         | // [/   | いっては田岡         |          |    |                                          |                               |              |                    |            |
| タイムステップ:                                    | 10            | s        | ` _ `                            | 则囬辺         | 防にく     | わいて現外層         | 当入ツンユを抹  |    |                                          |                               |              |                    |            |
| メッシュ最大要素サイズ:                                | 0.5           | mm       | 用                                | してい         | ヽます。    | ,境界層(第         | 1層)厚さは,こ |    |                                          |                               |              |                    |            |
| 境界層(第1層)厚さ:                                 | 0.002         | mm       | ħ                                | この側         | 山市ノーイ   | 作成される智         | 51届の倍臾届  |    |                                          |                               |              |                    |            |
| 熱伝達係数ファイル入力                                 |               | ブラウズ     |                                  | りの原         | 「田」()   |                |          |    |                                          |                               |              |                    |            |
| 流体温度ファイル入力:                                 |               | ブラウズ     | 厚                                | さです         | -。そ(    | のほかの計算         | 算領域(食品)  |    |                                          |                               |              |                    |            |
|                                             |               |          | 11                               | 二角形         | ②要表     | を使って白重         | 前的に分割しま  |    |                                          |                               |              |                    |            |
| 出力                                          |               |          | - 16.<br>-+                      | ·//         | / 女 示 / |                |          | 0  | <ul> <li>1 治生物死菌プロット (Gauss )</li> </ul> | <ol> <li>2 治生物死速fr</li> </ol> | Jwb (Center  | ●<br>9_3 激生物変減プロット |            |
|                                             |               |          |                                  | 。設定         | 95      | メツンユョ          | 〒大安索サイ   | 5- | inner 9 points)                          | 5-2. 咸土10.90.减了L<br>lines)    | 1)1. (Center | (Surface lines)    | 10. レポート作成 |
| 中心点の温度、微生物                                  | 的死滅, Fp值評価(値) | )        | ズ                                | しとは         | 、三角     | 角形を形成す         | よる1辺の最大  | Ð  | 2 Q @ ▼    圖 ▼                           |                               |              |                    |            |
| テーブル 1                                      |               |          | ++                               | ィブレ         |         | テルビギー=         |          |    |                                          | _ 0                           |              |                    |            |
| 8.85 AUTO 8.5 850 0.85<br>e-12 e-1 e-1 0.85 | 🔲 🏶   🖬 🕞     |          | ע<br>ע                           | 1 7 6       | ちん      | てはは左しろ         | えんのりません  | 0  |                                          |                               |              |                    |            |
|                                             |               |          |                                  |             |         |                |          |    |                                          |                               |              |                    |            |
|                                             |               |          |                                  |             |         |                |          |    |                                          |                               |              |                    |            |
|                                             |               |          |                                  |             |         |                |          |    |                                          |                               |              |                    |            |
|                                             |               |          |                                  |             |         |                |          |    |                                          |                               |              |                    |            |
|                                             |               |          |                                  |             |         |                |          |    |                                          |                               |              |                    |            |
| 平均温度と平均微生物                                  | ]死滅評価(値)      |          |                                  |             |         |                |          |    |                                          |                               |              |                    |            |
| テーブル 2<br>8.85 - 85 - 850                   |               |          |                                  |             |         |                |          |    |                                          |                               |              |                    |            |
| e-12 e-1 e-1 0.85                           | 🔲 🐨   🖷 🕞     |          |                                  |             |         |                |          |    |                                          |                               |              |                    |            |
|                                             |               |          |                                  |             |         |                |          |    |                                          |                               |              |                    |            |
|                                             |               |          |                                  |             |         |                |          |    |                                          |                               |              |                    |            |
|                                             |               |          |                                  |             |         |                |          |    |                                          |                               |              |                    |            |
|                                             |               |          |                                  |             |         |                |          |    |                                          |                               |              |                    |            |

## 【アプリ使用手順】

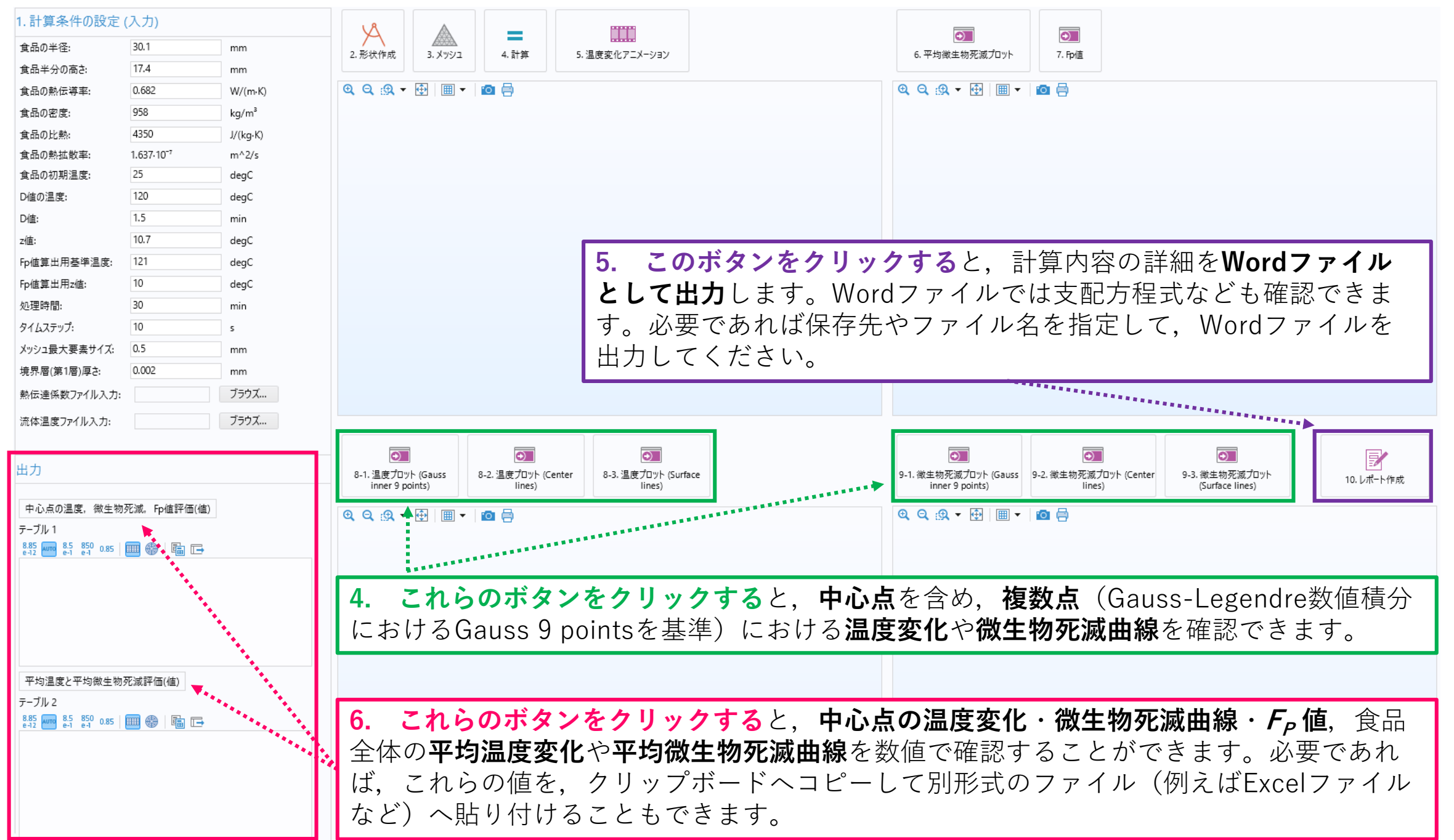

### 【例題】

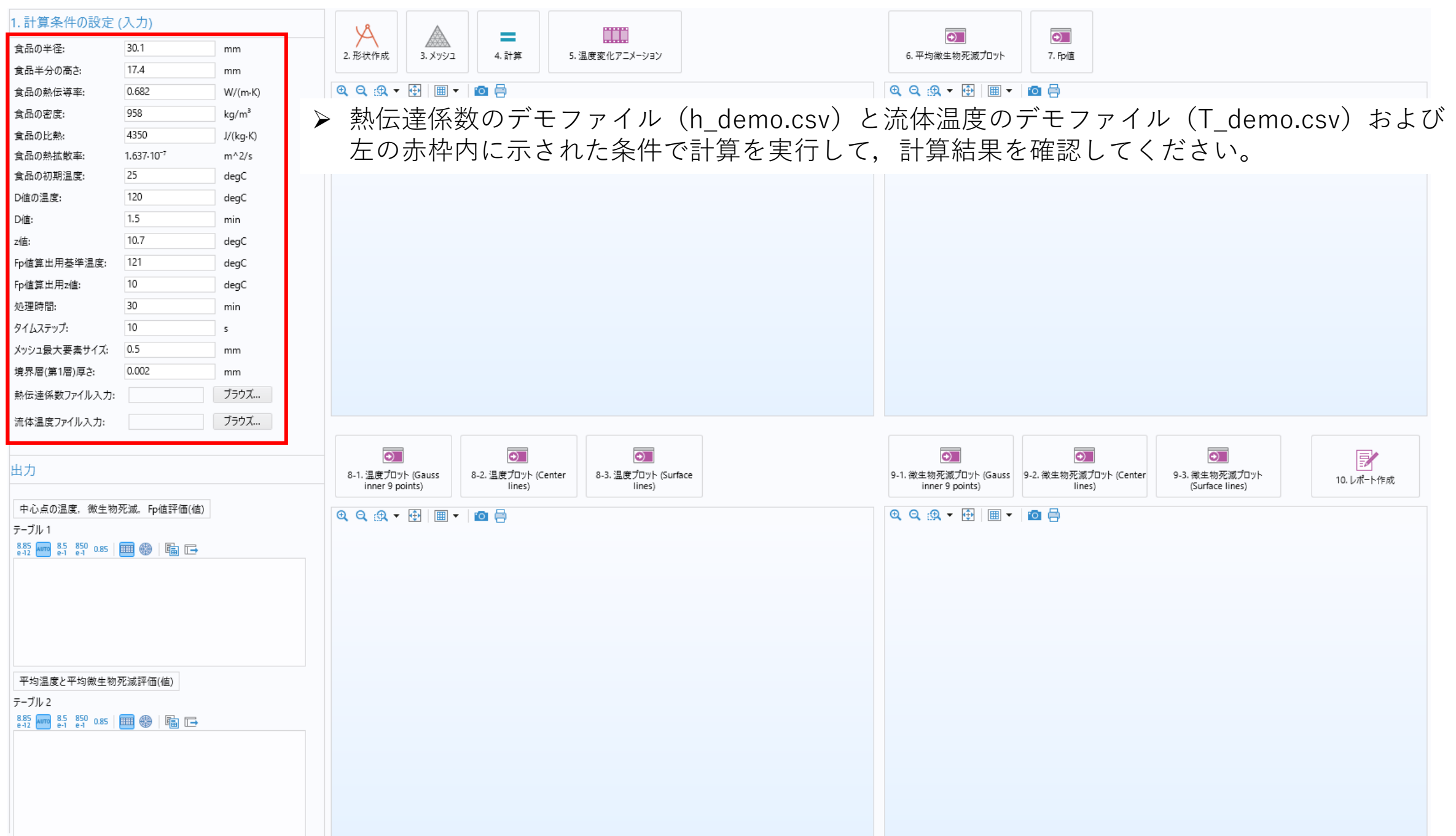